# PROCEDURA PAGAMENTO IMPOSTA DI SOGGIORNO CON METODO PAGOPA

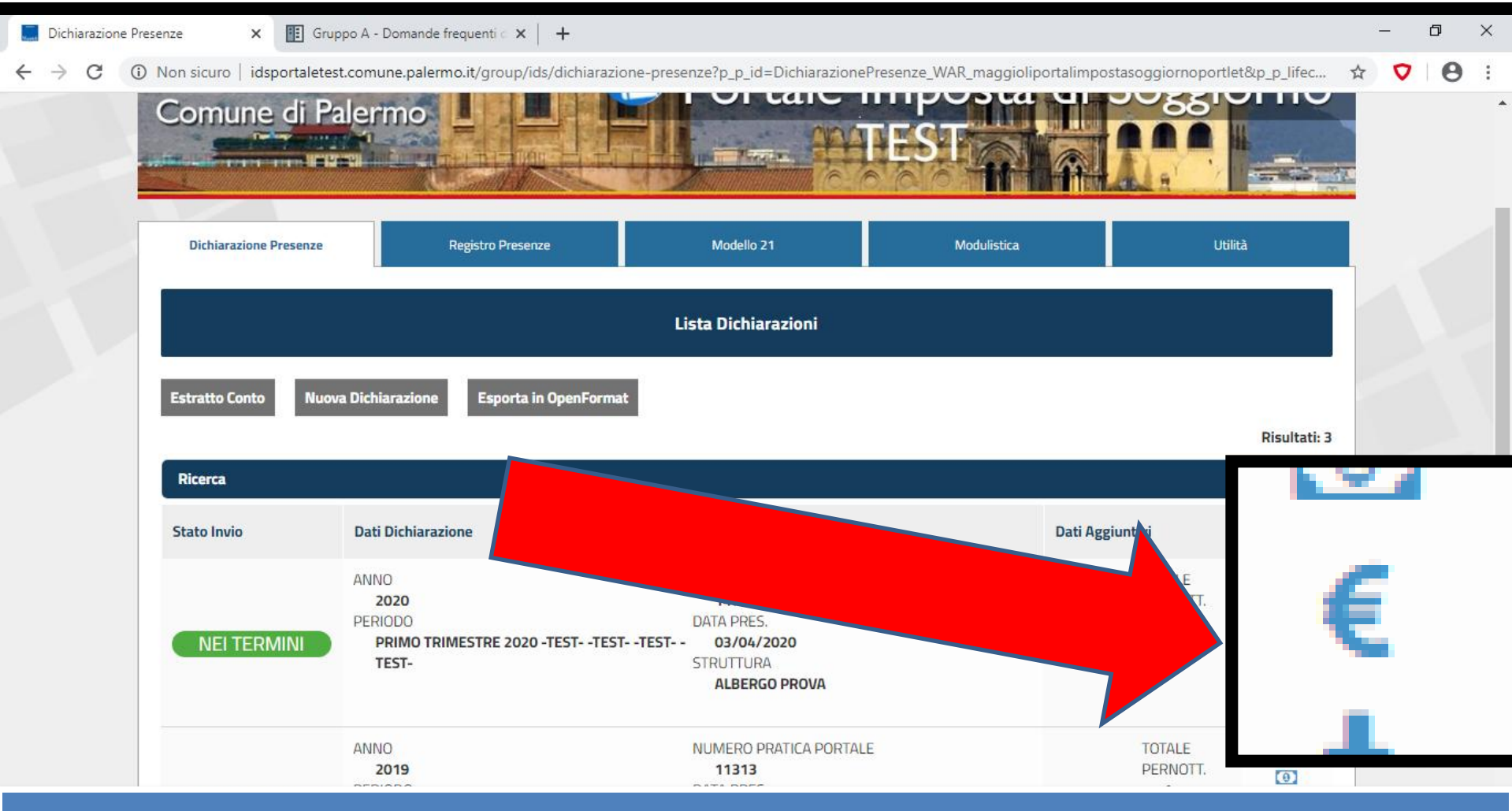

### PER PROCEDERE AL PAGAMENTO CON IL METODO PAGOPA CLICCARE SULL'ICONA RIPORTANTE IL SIMBOLO DELL'EURO

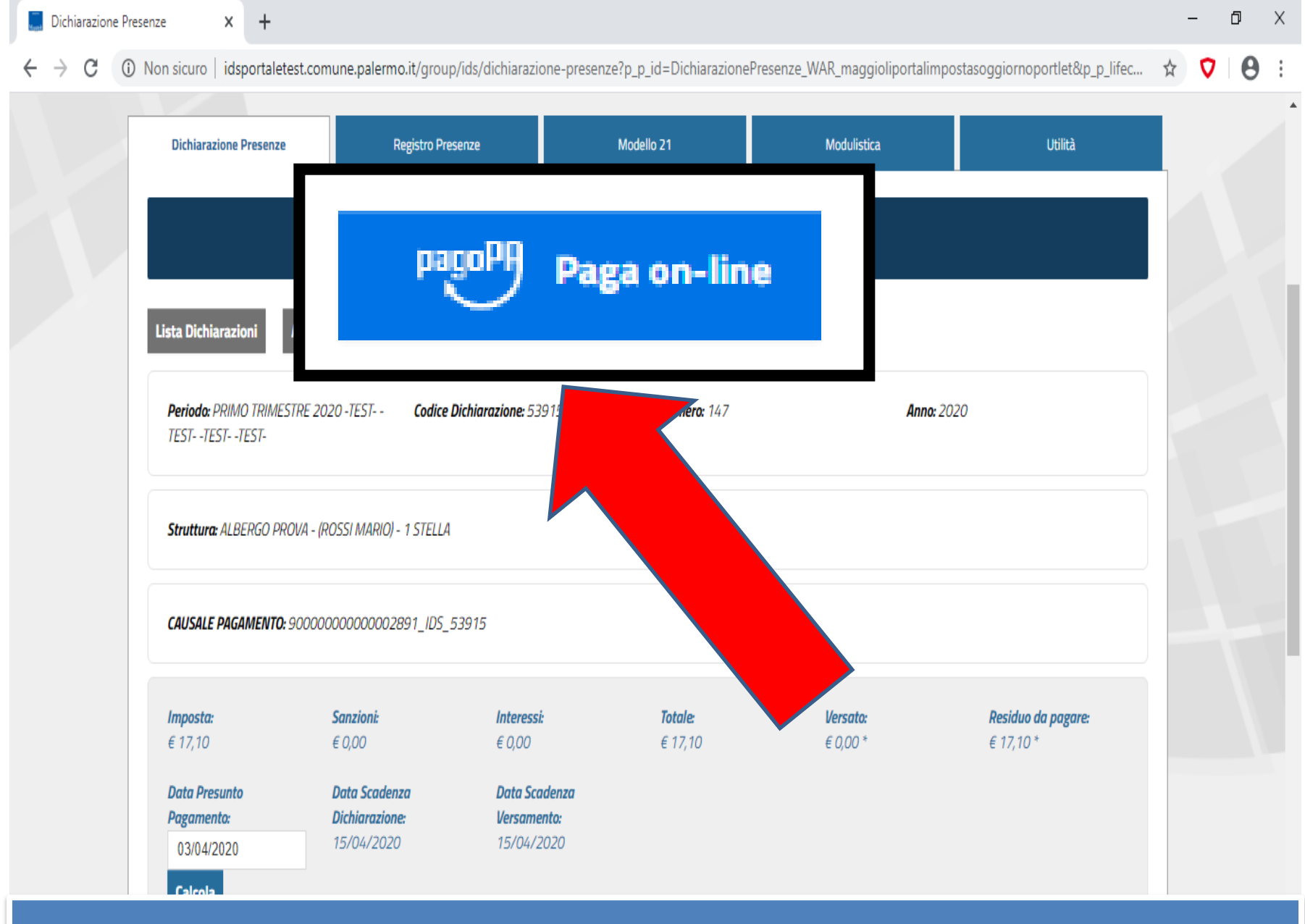

CLICCARE SU PAGA ON-LINE

03/04/2020

# INSERIRE I DATI ANAGRAFICI DEL VERSANTE ED INDICARE SE TRATTASI DI VERSAMENTO EFFETTUATO PER CONTO DI PERSONA FISICA O GIURIDICA.

|                                            | Atte<br>Per annullare il pa | nzione<br>agamento Clicca qui |                                              |  |
|--------------------------------------------|-----------------------------|-------------------------------|----------------------------------------------|--|
| Dati anagrafici versante                   |                             |                               |                                              |  |
| 💿 🛔 Persona fisica                         | 🔍 💼 Persona giu             | ridica                        | sı 🔵 Anagrafica italiana                     |  |
| Cognome *                                  | Nome *                      |                               | Data di nascita '                            |  |
| ROSSI                                      | MARIO                       |                               | 23/08/1970                                   |  |
| Nazione di nascita *                       | Provincia di nascita *      |                               | Comune di nascita *                          |  |
| ITALIA                                     | Palermo                     |                               | PALERMO                                      |  |
| Sesso *                                    | Codice fiscale *            |                               |                                              |  |
| Maschio 🔻                                  | RSSMRA70M23G273X            |                               |                                              |  |
| Nazione di residenza *                     | Provincia di residenza '    |                               | Comune di residenza *                        |  |
| ITALIA                                     | Palermo                     |                               | PALERMO                                      |  |
| Denominazione via *                        |                             | Civico *                      | CAP '                                        |  |
| VIA M. TOSELLI                             |                             | 1                             | 90143                                        |  |
| Email *                                    |                             |                               |                                              |  |
| mario.rossi@libero.it                      |                             |                               |                                              |  |
| Il pagamento è da intestare ad una persona |                             |                               | 💛 🗆 Il pagamento è da intestare a un'azienda |  |

🔶 🕻 🔺 Non sicuro 🛛 idspagopa.comune.palermo.it/web/pagamenti/pagamenti-spontanei?p\_p\_id=dettagliopagamentocontroller\_WAR\_jcitygovpagamentispontaneiportlet&p\_p\_I... 😭 💟

Θ

#### Dati anagrafici intestatario persona fisica

| Nome *                                         | Cognome *                |          | Data di nascita *     |
|------------------------------------------------|--------------------------|----------|-----------------------|
|                                                |                          |          | dd/mm/yyyy            |
| Nazione di nascita *                           | Provincia di nascita *   |          | Comune di nascita *   |
|                                                |                          |          |                       |
| Sesso *                                        | Codice fiscale *         |          |                       |
| •                                              |                          |          |                       |
| Nazione di residenza *                         | Provincia di residenza * |          | Comune di residenza * |
|                                                |                          |          |                       |
| Denominazione via *                            |                          | Civico * | CAP *                 |
|                                                |                          |          |                       |
| Email *                                        |                          |          |                       |
|                                                |                          |          |                       |
|                                                |                          |          |                       |
| Causale                                        |                          |          |                       |
| Descrizione causale *                          |                          |          |                       |
| ALBERGO PROVA - (ROSSI MARIO) - 1 STELLA - Pag | . Dichiarazione Presenze |          |                       |

Note

# INSERIRE TUTTI I DATI RICHIESTI INERENTI LA PERSONA FISICA E/O GIURIDICA A SECONDA DELLA SCELTA CHE AVETE EFFETTUATO PRECEDENTEMENTE

| ITALIA                        | Palermo                               |          | PALERMO |  |
|-------------------------------|---------------------------------------|----------|---------|--|
| Denominazione via *           |                                       | Civico * | CAP '   |  |
| VIA M. TOSELLI                |                                       | 1        | 90143   |  |
| Email *                       |                                       |          |         |  |
| mario.rossi@libero.it         |                                       |          |         |  |
|                               |                                       |          |         |  |
| Causale                       |                                       |          |         |  |
| Descrizione causale *         |                                       |          |         |  |
| ALBERGO PROVA - (ROSSI MARIO) | - 1 STELLA - Pag. Dichiarazione Prese |          |         |  |
| Note                          |                                       |          |         |  |
| Note                          |                                       |          |         |  |
|                               |                                       |          |         |  |
|                               |                                       |          |         |  |
|                               |                                       |          |         |  |
|                               |                                       |          |         |  |
| Totale                        |                                       |          |         |  |
|                               |                                       |          |         |  |

DOPO AVER INSERITO I DATI DELLA PERSONA FISICA O GIURIDICA A CUI SI RIFERISCE IL PAGAMENTO CLICCARE SU PAGA

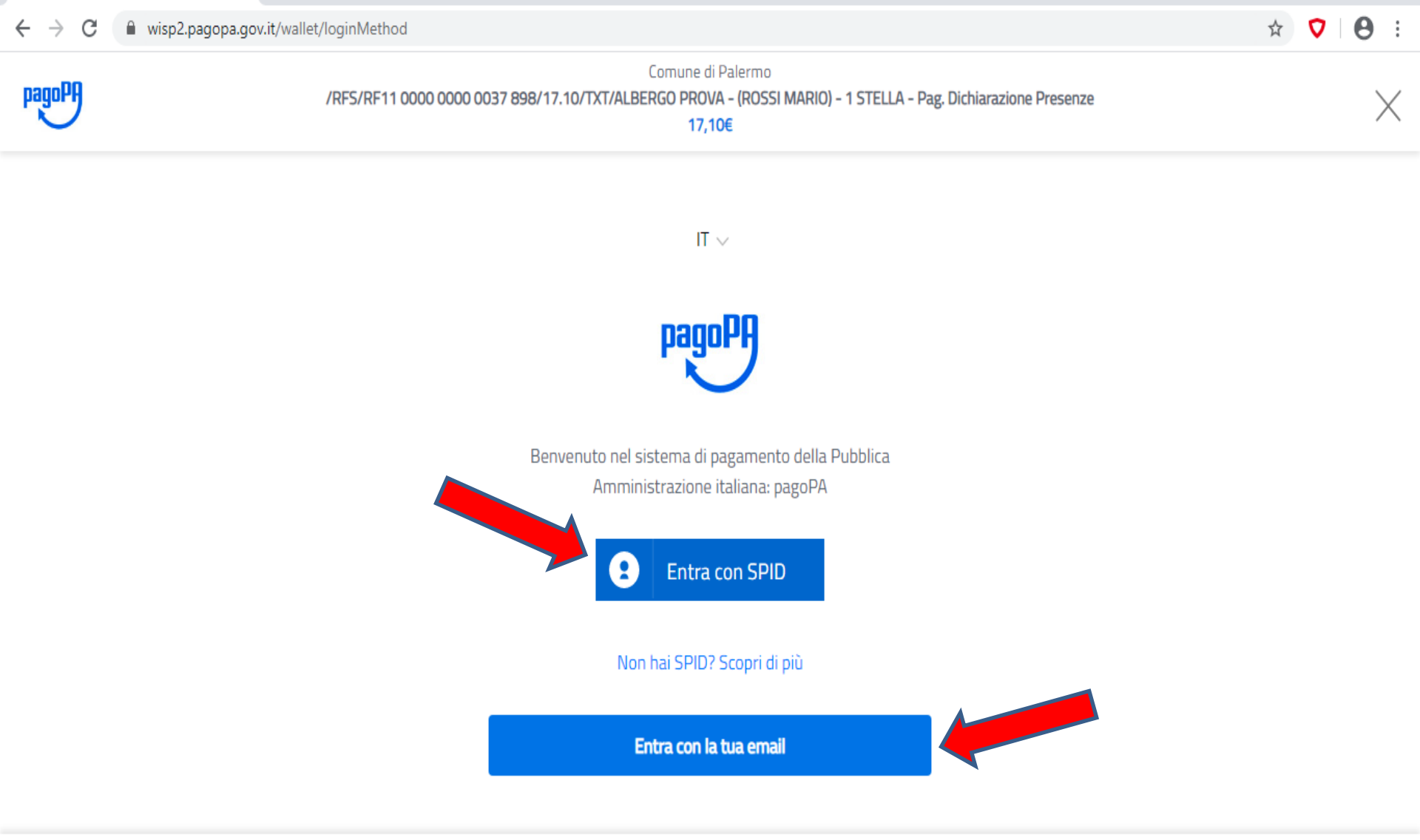

PER PROCEDERE CON IL PAGAMENTO E' NECESSARIO ACCEDERE O CON LE CREDENZIALI SPID O CON L'INDIRIZZO EMAIL COMUNICATO AL MOMENTO DELLA REGISTRAZIONE

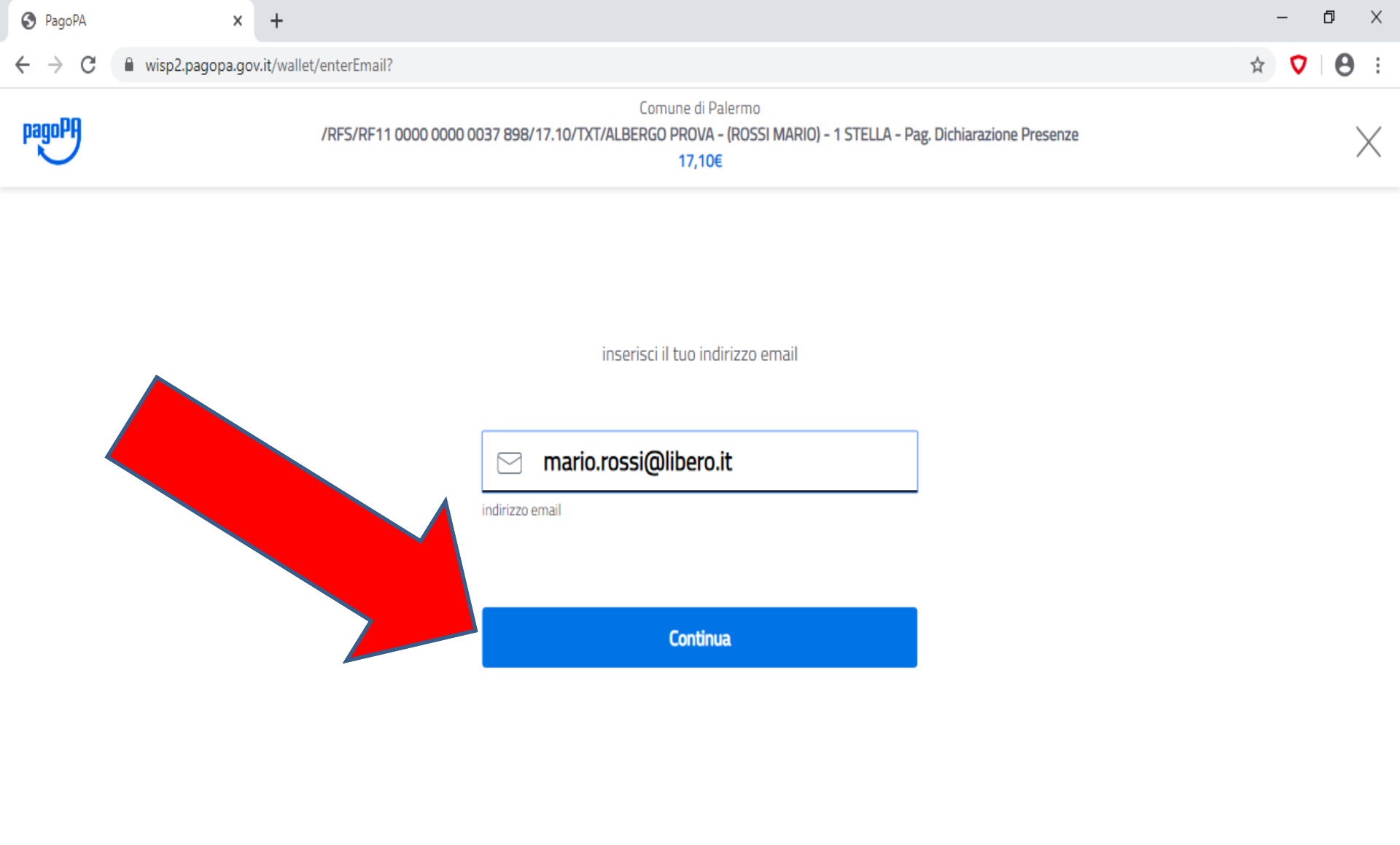

. . . .

### DOPO AVER EFFETTUATO L'ACCESSO CLICCARE SU CONTINUA

pagoPA

Comune di Palermo /RFS/RF11 0000 0000 0037 898/17.10/TXT/ALBERGO PROVA - (ROSSI MARIO) - 1 STELLA - Pag. Dichiarazione Presenze 17,10€

pagoPA - Informativa sulla privacy

### INFORMATIVA SUL TRATTAMENTO DEI DATI PERSONALI

ai sensi degli artt. 13-14 del Regolamento (UE) 2016/679

Questa informativa privacy descrive come vengono trattati i dati personali di coloro che approdano al sito wisp2.pagopa.gov.it/ (il **"Sito"**) per effettuare un pagamento tramite pagoPA. Il Sito ti permette (i) di essere avvisato per email in merito alle transazioni che effettuerai sul sistema agoPA e, se deciderai di registrarti a pagoPA, (ii) di effettuare a registrazione a pagoPA, (iii) di memorizzare alcune modalità i pagamento, (iv) di visualizzare lo storico delle tue ransazioni, nonche' (v) di recuperare la password e/o codice

accetto la privacy policy

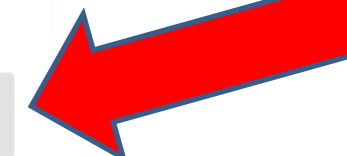

In farmer with an available matrice as

### ACCETTARE LA PRIVACY POLICY E CLICCARE SU CONTINUA

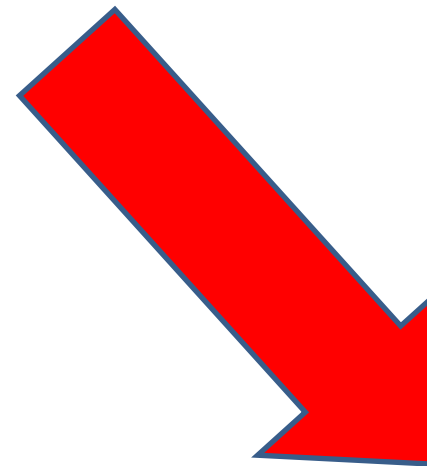

**▽ | ⊖** :

| S PagoPA            | × +                                                                                                    | - 0 ×                                                     |
|---------------------|----------------------------------------------------------------------------------------------------|-----------------------------------------------------------|
| ← → C 🔒 wisp2.pagop | pa.gov.it/wallet/approveTerms?terms=&privacy=                                                                                                    | ♥ 8 :                                                     |
| pagoPA              | Comune di Palermo<br>/RFS/RF11 0000 0000 0037 898/17.10/TXT/ALBERGO PROVA - (ROSSI MARIO) - 1 STELLA - Pag. Dichiarazione Presenze<br>17,10€                                                                                                    | ×                                                         |
|                     | Come vuoi pagare?                                                                                                    | ettuare un                                                |
|                     | Conto corrente<br>Conto corrente<br>Conto corrente | nodalità di<br>'erificare a<br>correntista.<br>zionare la |
|                     | Altri metodi di pagamento                                                                                                    |                                                           |
|                     | Con questa modalità sarà possibile el<br>pagamento tramite metodi di pagamento<br>tipo Paypal.                                                                                                    | ffettuare il<br>alternativi                               |
|                     |                                                                                                    |                                                           |

Informativa sulla privacy

## SCEGLIERE LA MODALITA' DI PAGAMENTO

# SE HO SCELTO DI PAGARE CON CARTA DI CREDITO INSERIRE I DATI RICHIESTI QUINDI CLICCARE SU CONTINUA

| wisp2.pagopa.gov.it/wallet/cc |                                       |                                                                |                            | 🖈 🗸 🖯 🖯 |
|-------------------------------|---------------------------------------|----------------------------------------------------------------|----------------------------|---------|
| /RFS/RF11 0000 0000 (         | Comur<br>0037 898/17.10/TXT/ALBERGO P | ne di Palermo<br>ROVA - (ROSSI MARIO) - 1 STELLA - P<br>17,10€ | ag. Dichiarazione Presenze | X       |
|                               | pagoPA accetta que                    | ste carte di credito/debito<br>VISA VISA Electron              |                            |         |
|                               |                                       | ne                                                             |                            |         |
|                               | numero della carta di credito         | 0000                                                           | -                          |         |
|                               | mm / AA<br>scadenza (mm/aa)           | codice di verifica                                             | -                          |         |
|                               |                                       |                                                                |                            |         |

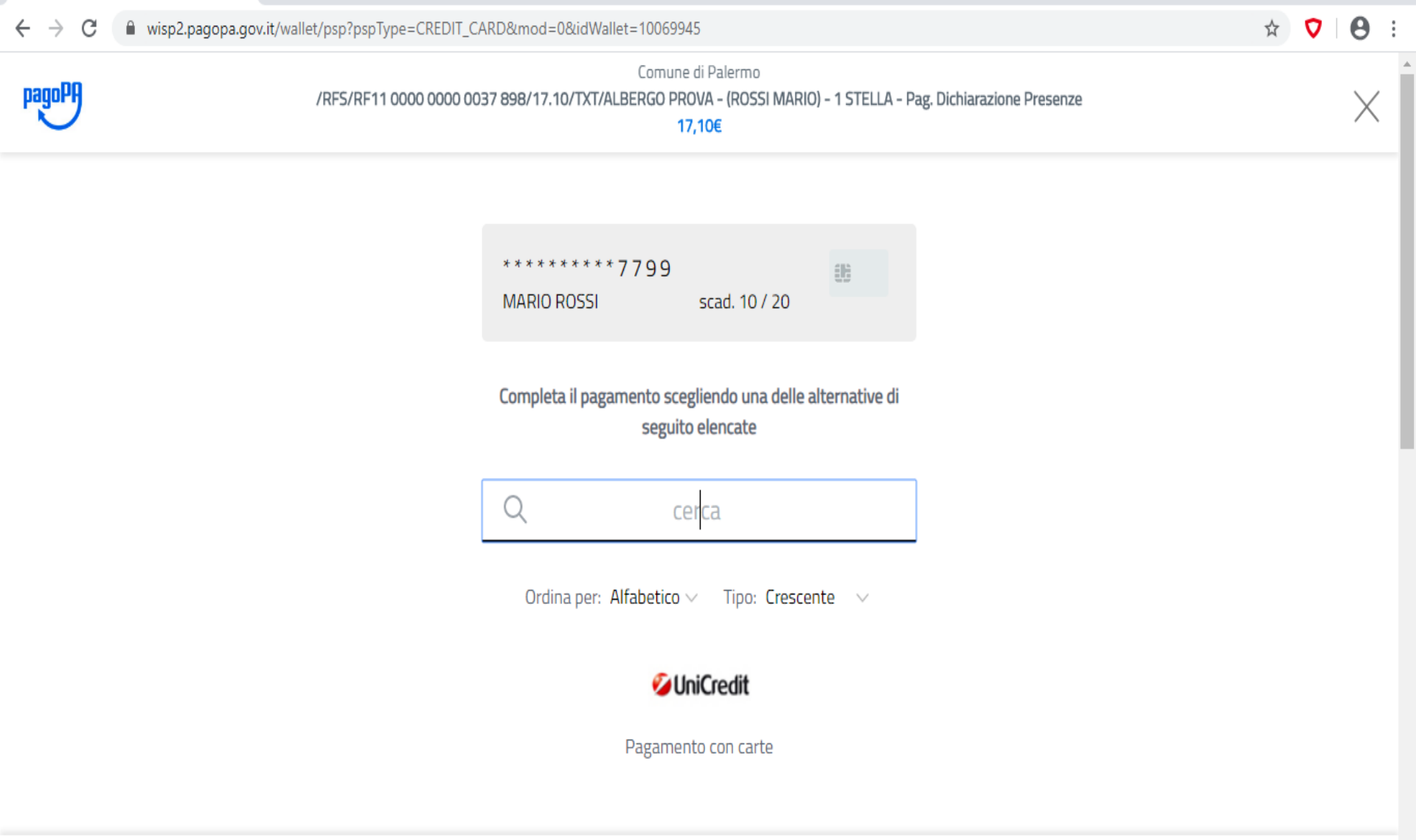

COMPLETARE IL PAGAMENTO SCEGLIENDO UNA DELLE ALTERNATIVE PROPOSTE (si specifica che la scelta non è vincolata alla banca che ha emesso la carta di credito)

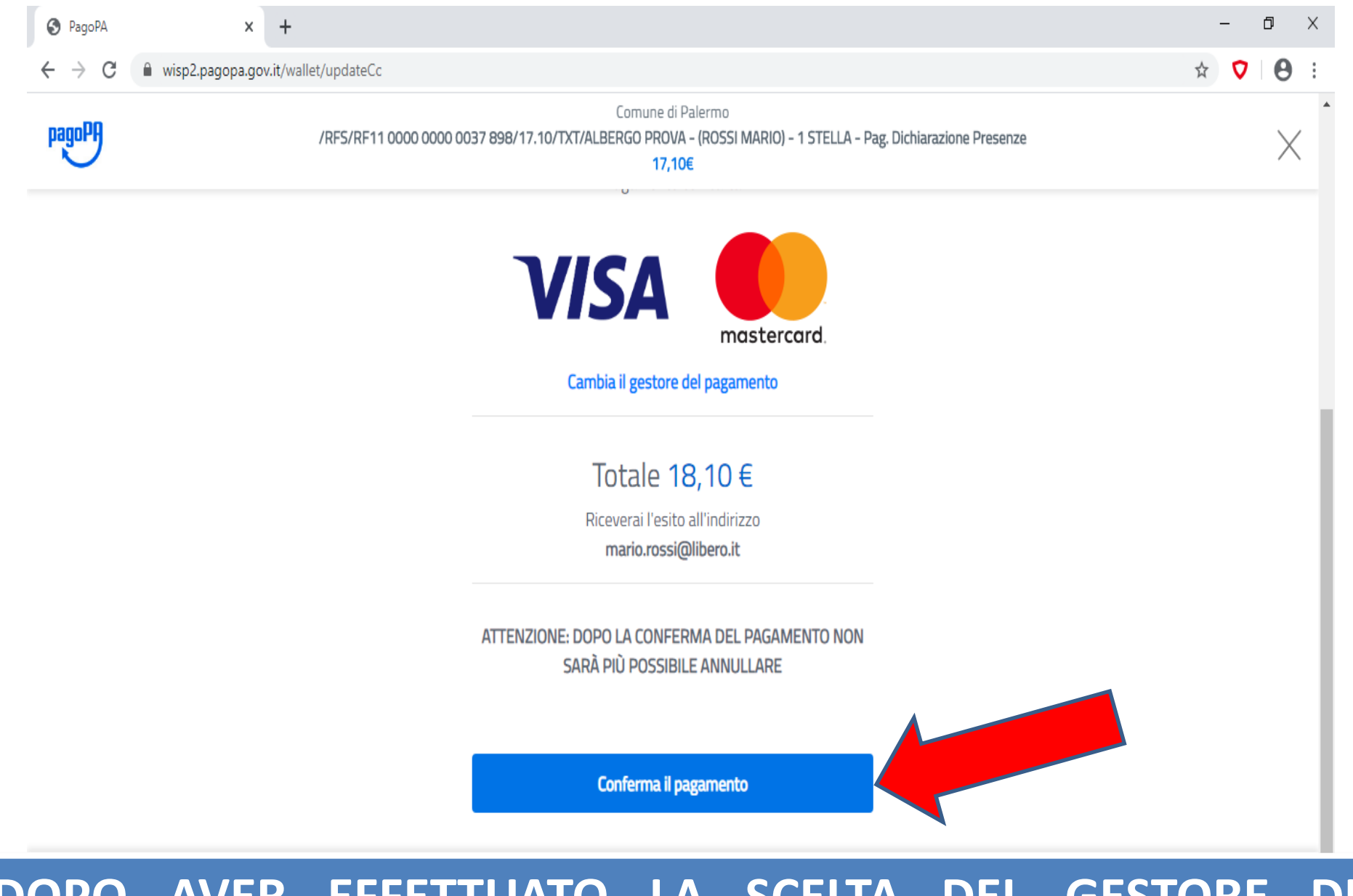

## DOPO AVER EFFETTUATO LA SCELTA DEL GESTORE DI PAGAMENTO PROCEDI CON "CONFERMA IL PAGAMENTO"

| Struttura: ALBERGO PROVA - (ROSS<br>CAUSALE PAGAMENTO: 90000000 | MARIO) - 1 STELLA<br>1000002891_IDS_5       | 2015                                       |                           |                             |                                        |
|-----------------------------------------------------------------|---------------------------------------------|--------------------------------------------|---------------------------|-----------------------------|----------------------------------------|
| CAUSALE PAGAMENTO: 90000000                                     | 000002891_IDS_5                             | 2015                                       |                           |                             |                                        |
|                                                                 |                                             | כו עכו                                     |                           |                             |                                        |
| Imposta: Sar<br>€ 17,10 € 0                                     | <b>zioni:</b><br>00                         | <i>Interessi:</i><br>€ 0,00                | <b>Totale:</b><br>€ 17,10 | <i>Versato:</i><br>€ 0,00 * | <b>Residuo da pagare:</b><br>€ 17,10 * |
| Data Presunto Data   Pagamento: Dici   03/04/2020 15/           | <b>a Scadenza</b><br>niarazione:<br>04/2020 | Data Scadenza<br>Versamento:<br>15/04/2020 |                           |                             |                                        |
| Calcola                                                         |                                             |                                            |                           |                             |                                        |

A QUESTO PUNTO LO STATO DEL PAGÀMENTO RISULTERA' IN LAVORAZIONE. (si ricorda che lo stato "in lavorazione" spunterà anche nel caso in cui si è provveduto ad annullare il pagamento) L'ESITO DEL PAGAMENTO VERRA' CONFERMATO SUCCESSIVAMENTE.